# 総合型選抜入試エントリー方法について

| 河原ビューティー         | モード専門学校 インターオットロロ                                                 | €<br>87773         |   |
|------------------|-------------------------------------------------------------------|--------------------|---|
|                  | TOP 出版金録状況一覧 いたちまたに、スポイートフィーキのたけ<br>この代表を読むたちによれたしておしていたいでした。     | 945 1 865883.84717 | 4 |
| X                |                                                                   |                    |   |
| © #80+4          | 正式出現登録されていません                                                     |                    |   |
| AD-E. MOTHETERS, |                                                                   |                    |   |
|                  | こちらに、山田北方もしく口が来る勝単の一部が巻きりたます。<br>山田を取りやらを得る中、田田がかった年とで高い場所を以降やます。 | RCOBREAD           |   |
|                  |                                                                   |                    |   |

## 1 マイページ上部の「総合型選抜入試エントリー」 を選択

マイページの右上「総合型選抜入試エントリー」ボタンから Web エントリーに進むことができます。

| -                                                    | 新規総合型選抜入試エントリー |                                |        |                  |                  |
|------------------------------------------------------|----------------|--------------------------------|--------|------------------|------------------|
| -                                                    |                |                                |        | _                |                  |
| 10システムはセキュリティ上、60分で接続が切れます。個人情報入力調測までは時間内に入力をしてください。 |                |                                |        |                  |                  |
|                                                      | 個人性能           | ) ##-#FAB                      | ) A882 |                  | 尭7               |
|                                                      |                |                                |        |                  |                  |
| 161 - 3 - 2 <b>2 8</b>                               |                | 学想,学校                          |        | 年数               | zi               |
| ₩-3-X <u>08</u>                                      |                | <b>무희 - 무</b> 科<br>東급무리        |        | 年数<br>2年5]       | 23               |
| ₩4·3-2 <u>68</u>                                     | •              | <b>무정 · 무원</b><br>보일부터<br>전일부터 |        | 年政<br>고부치<br>고부치 | 25<br>801<br>301 |

| C0>X74U\$*197+ <u>2</u> .4                            | og came ton a r                                                     | r, frankliew, opietie              |                       | 4) 8#LT    |
|-------------------------------------------------------|---------------------------------------------------------------------|------------------------------------|-----------------------|------------|
| 大統領部                                                  | NAME NAME                                                           | BR-HIGH                            | P(#82                 | #7         |
| 学習(本人) 20日<br>日本でる出会型理由入試エント<br>リー成為を通知後、<br>入力してください | <ul> <li>              単単年代・単             ・             ・</li></ul> | 位中村軍軍器性<br>学校事<br>發<br>古怪<br>勝平に事。 |                       |            |
| 高等学校·意想学校高等課程                                         |                                                                     |                                    | 8874. 88879<br>879.57 | 0. 8090 K  |
|                                                       | 日本月平均からの)<br>東市を備用してく?                                              | く読者よれた場合は読者化の<br>とよい、分読の場合は学校1     | MCL HARCOLD-FR        | 2004228800 |
|                                                       |                                                                     |                                    |                       |            |

| ② 項目にしたがって「 | 「入試情報」を入力 |
|-------------|-----------|
|-------------|-----------|

ご希望の「学科・コース」「入試種別」「面接・会場」を選択して ください。 ※総合型選抜入試は選考料不要です。

#### ③ 項目にしたがって「個人情報」を入力

「学歴(本人)」「主な免許・資格」をご入力ください。 ※「学歴(本人)」の最終学歴は社会人・大学生・短期大学生の方のみ、「直近の職歴」は社会人の方のみご入力ください。

|                      | 新規総合型選抜人試エントリー    |                      |               |      |  |
|----------------------|-------------------|----------------------|---------------|------|--|
|                      |                   |                      |               |      |  |
| 出版手続きを解放してく          | (#80) = [*44-STO  | P」を押すことで、出職手続き       | \$9#T&2257817 |      |  |
| 入試集報                 | ) #A\$#           | स्रमः - व्याप्तस्र व | <b>10482</b>  | ) ±7 |  |
| 課題·貨用項目<br>1. 自己推薦理由 | 2日<br>などのごうつくが良い。 |                      |               |      |  |
| 古壁草絵、谷木の目標な          |                   |                      |               |      |  |

| 新規総合型過抜人試エントリー<br>CONTALIFELT (1001000000000000000000000000000000000 |              |         |   |  |
|----------------------------------------------------------------------|--------------|---------|---|--|
|                                                                      |              |         |   |  |
|                                                                      | (            | 入試情報確認) | , |  |
| 入試情報確認                                                               |              |         |   |  |
|                                                                      |              |         |   |  |
| 学科・コース                                                               | <b>美田学</b> 科 |         |   |  |

#### ④ 項目にしたがって「課題・質問項目」を入力

「自己推薦理由(300 文字以内)」「高等学校・中等教育学校の確認」「担任の先生等の氏名」をご入力ください。

※項目は専門学校によって異なる場合がありますので、ご希望の学校のものをご確認ください。

※高等学校・中等教育学校の方は担任の先生に相談して、総合型 選抜入試にエントリーを行ってください。

### ⑤ 入力した内容を確認してエントリー完了

入力した内容に間違いがないかをご確認ください。修正したい 項目がある場合は、それぞれの項目下部にある「編集する」 ボタ ンを押して編集を行ってください。

入力内容に問題がなければエントリーを完了してください。